# Инструкция по регистрации и размещению контента на платформе «Будущий врач»

| Раздел 1. Регистрация и верификация организации           | 2  |
|-----------------------------------------------------------|----|
| Раздел 2. Регистрация пользователей                       | 5  |
| Раздел 3. Верификация и назначение роли «Куратор раздела» | 8  |
| Раздел 4. Размещение контента                             | 13 |
| Приложение №1                                             | 17 |

В данной инструкции описана последовательность действий на платформе «Будущий врач» для организаций и пользователей, регистрирующихся на платформе, в целях размещения контента.

Для начала работы на платформе «Будущий врач» организации необходимо определить ответственного сотрудника, который будет регистрировать организацию на платформе, верифицировать («привязывать» к профилю организации) пользователей, выдавать роли кураторов. ФИО данного сотрудника следует указать в регистрационной карточке, чтобы Оператор платформы при необходимости мог с ним связаться для решения каких-либо вопросов.

Размещать контент могут только кураторы разделов, зарегистрированные на платформе и верифицированные организацией, в которой они работают. Каждая организация может выдать назначить только одного куратора по каждому разделу. При необходимости организация может переназначить куратора в своем личном кабинете.

Размещение контента предусмотрено в следующие разделы:

- Мероприятия.
- Образование.
- Наука.
- Стажировки.
- Молодежная политика и воспитательная деятельность.
- Электронные ресурсы.
- Довузовское образование.

Важно! Для подтверждения зарегистрированного профиля организации, организация направляет в адрес оператора платформы письмо-подтверждение в соответствии с шаблоном (Приложение № 1). Скан письма-подтверждения необходимо направить на адрес электронной почты <u>futuredoc@pimunn.net</u>, оригинал по адресу ФГБОУ ВО «ПИМУ» Минздрава России, пл. Минина и Пожарского, д. 10/1, г. Нижний Новгород, БОКС-470, 603950

## Раздел 1. Регистрация и верификация организации

1. Перейдите по ссылке <u>https://futuredoc.minzdrav.gov.ru</u> на главную страницу платформы «Будущий врач» и нажмите «Зарегистрироваться» в правом верхнем углу.

| *Будущий врач<br>Ц<br>С<br>М | ч                            | Искать                          | на сайте                         |                                      |                                             |                               | <b>₹</b> (          | Войти                   | Зарегистрироваться |
|------------------------------|------------------------------|---------------------------------|----------------------------------|--------------------------------------|---------------------------------------------|-------------------------------|---------------------|-------------------------|--------------------|
|                              | Новости                      | Мероприятия                     | Образование                      | Наука Стажиро                        | аки Молодежная политика                     | и воспитательная деятельность | Электронные ресурсы | Довузовское образование | 1                  |
|                              |                              |                                 | /                                |                                      |                                             |                               |                     |                         |                    |
|                              | Цио                          | фро                             | вая                              | плат                                 | форм                                        | a                             |                     | ,                       |                    |
|                              | обу                          | чак                             | ощи                              | ХСЯ                                  |                                             |                               |                     | 0_                      |                    |
|                              | ме                           | циці                            | ине                              |                                      |                                             |                               | +                   |                         |                    |
| H                            | łа Платформ<br>вроектах, луч | е Вы сможете у<br>ших практиках | /знать о мероп<br>, пройти обуче | риятиях, стажиро<br>ние по специализ | ках, научно-исследовател<br>рованным курсам | пьских                        | 2                   |                         |                    |
| 1                            | Как орган                    | низации начать                  | работать на пл                   | патформе                             |                                             |                               | 2                   |                         |                    |

2. В появившемся окне выберите тип профиля «Организация», заполните все обязательные поля и нажмите на кнопку «Регистрация».

| создаите сво        | профиль | Польз | ователь | Организац | Р |   |
|---------------------|---------|-------|---------|-----------|---|---|
| Адрес электронной г | очты    |       |         |           |   |   |
| Обязательное поле   |         |       |         |           |   |   |
| инн                 |         |       |         |           |   |   |
| С Обязательное поле |         |       |         |           |   |   |
| Пароль              |         |       |         |           |   | æ |
| С Обязательное поле |         |       |         |           |   |   |
|                     |         | F     | егистра | ция       |   |   |
|                     |         |       |         |           |   |   |

3. На указанный адрес электронной почты будет отправлено письмо с ссылкой для подтверждения регистрации. Перейдите по данной ссылке.

| кого: PIMU кому:<br>одтверждение регистрации |                                                                                     |
|----------------------------------------------|-------------------------------------------------------------------------------------|
| 27                                           |                                                                                     |
|                                              | -                                                                                   |
|                                              | · · · · · · · · · · · · · · · · · · ·                                               |
|                                              | ТБУЛУШИИ ВРАЧ                                                                       |
|                                              |                                                                                     |
|                                              |                                                                                     |
|                                              | Подтверждение регистрации на платформе «Будущий                                     |
|                                              | врач»                                                                               |
|                                              | Здравствуите!                                                                       |
|                                              | Данный электронный адрес был указан на платформе «Будущий<br>врач» при регистрации. |
|                                              | Если Вы действительно хотите зарегистрироваться, подтвердите                        |
|                                              | свой эл. адрес, перейдя по ссылке:                                                  |
|                                              | Поатвержление e-mail                                                                |
|                                              |                                                                                     |
|                                              |                                                                                     |

4. В появившейся расширенной форме регистрации организации заполните все обязательные поля, загрузите логотип организации и нажмите на кнопку «Сохранить».

| Загрузить изображение                    | Сохранить                 |
|------------------------------------------|---------------------------|
| Ответственный специалист Фамилия * Имя * | Отчество *                |
| Обязательное поле Обязательное поле      | Обязательное поле         |
| Обязательное поле<br>Данные организации  | Обязательное поле         |
| Наименование организации *               | Тип организации *         |
| Обязательное поле                        | Обязательное поле         |
| ИНН Организации *                        | Адрес электронной почты * |
| Описание деятельности                    | Регион *<br>Не выбрано    |
|                                          |                           |

5. После сохранения данных на адрес электронной почты организации поступит сообщение о необходимости прохождения процедуры верификации.

Важно! Оператор платформы верифицирует профиль организации и настраивает доступ к разделам платформы на следующий после регистрации рабочий день. Для уточнения какой-либо информации представитель оператора может связаться с ответственным сотрудником по контактам, указанным в расширенной форме регистрации организации.

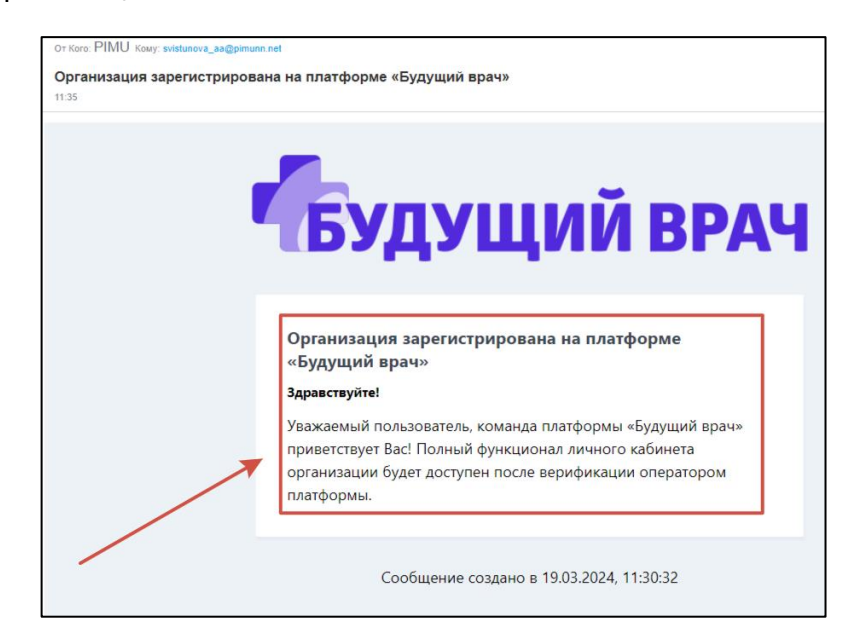

6. По окончании верификации и настройки доступа к разделам на адрес электронной почты организации поступят два сообщения. После на платформе могут регистрироваться пользователи, которые будут размещать контент от зарегистрированной организации.

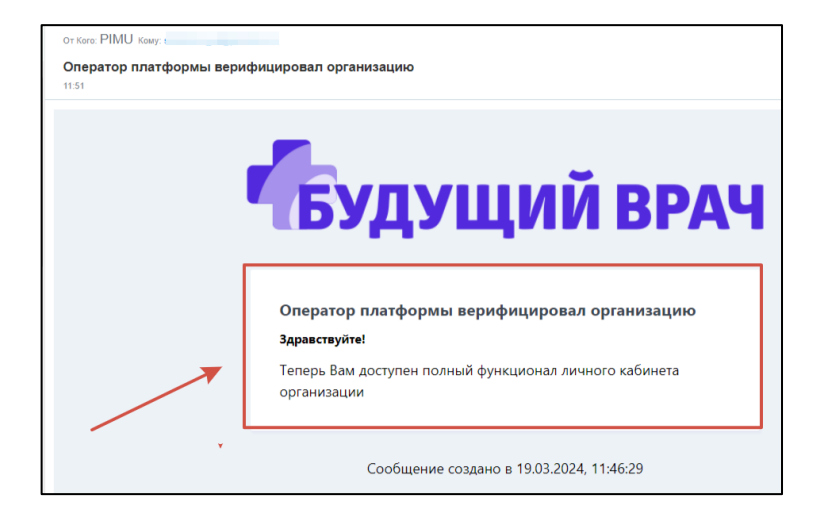

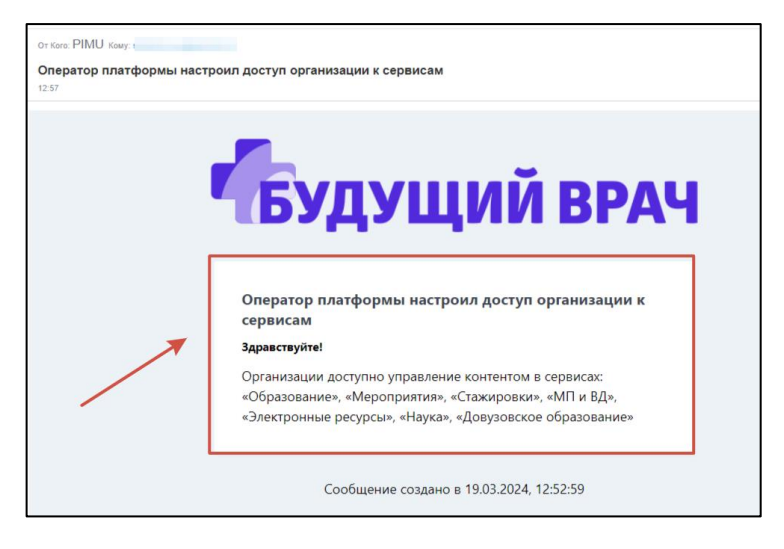

## Раздел 2. Регистрация пользователей

1. Для регистрации куратору необходимо перейти по ссылке <u>https://futuredoc.minzdrav.gov.ru</u> на главную страницу платформы «Будущий врач» и нажать на кнопку « Зарегистрироваться» в правом верхнем углу

| Тудущий врач С | ч                           | Искать                                 | на сайте                        |                         |                             |                                       | ₹ <b>Q</b>                       | Войти                   | Зарегистрироваться |
|----------------|-----------------------------|----------------------------------------|---------------------------------|-------------------------|-----------------------------|---------------------------------------|----------------------------------|-------------------------|--------------------|
|                | Новости                     | Мероприятия                            | Образование                     | Наука                   | Стажировки                  | Молодежная политика и воспитательная, | деятельность Электронные ресурсы | Довузовское образование | 1                  |
|                |                             |                                        |                                 | /                       |                             |                                       |                                  |                         |                    |
|                | Цио<br>обу                  | фро<br>/чак                            | вая<br>ощи                      | пл<br>хс                | ато<br>я                    |                                       | 0                                |                         |                    |
|                | ме                          | циц                                    | ине                             |                         |                             | +                                     |                                  |                         |                    |
|                | Iа Платформ<br>роектах, луч | е Вы сможете <u>;</u><br>ших практиках | знать о мероп<br>, пройти обуче | риятиях, о<br>ние по сп | стажировках,<br>ециализиров | 2                                     |                                  |                         |                    |
|                | Как орган                   | изации начать                          | работать на пл                  | атформе                 |                             |                                       |                                  | <                       |                    |

2. В появившемся окне выберите тип профиля «Пользователь», заполните все обязательные поля и нажмите на кнопку «Регистрация».

| Создайте свой профи                  | Ль Пользователь Ор                         | оганизация      | × |
|--------------------------------------|--------------------------------------------|-----------------|---|
| Адрес электронной почты              |                                            |                 |   |
| Обязательное поле                    |                                            |                 | ] |
| Номер телефона<br>+7 (900) 000-00-00 |                                            |                 |   |
| Обязательное поле                    |                                            |                 |   |
| Пароль                               |                                            |                 | ø |
| Обязательное поле                    |                                            |                 | ) |
|                                      | Регистрация                                |                 |   |
| Нажимая на кнопку «Регистрац         | ия», я соглашаюсь на <u>обработку перс</u> | ональных данных |   |
|                                      |                                            |                 |   |

3. На указанный адрес электронной почты будет отправлено письмо с ссылкой для подтверждения регистрации. Перейдите по данной ссылке.

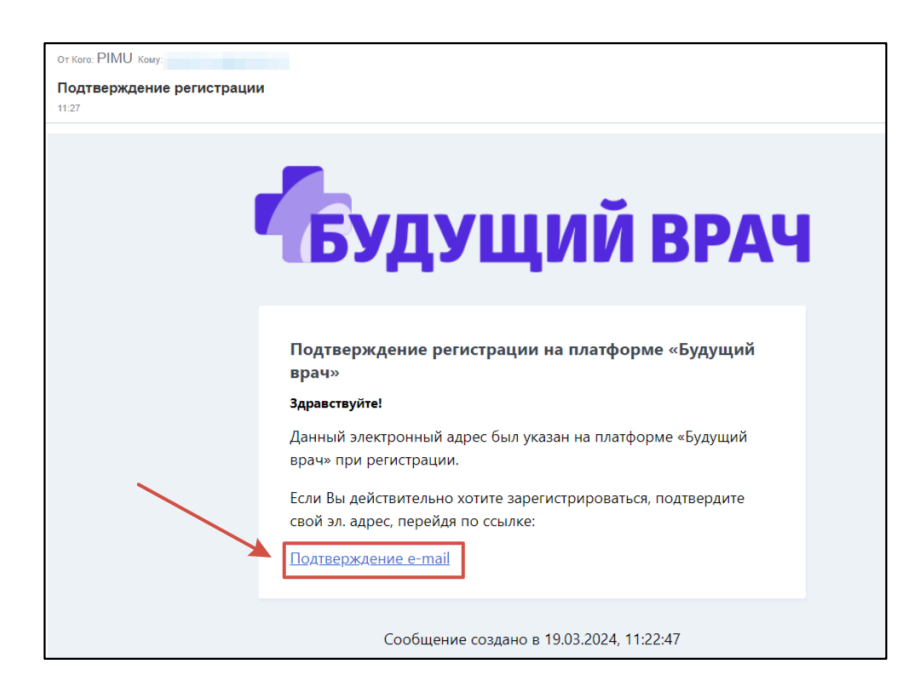

4. В появившейся расширенной форме регистрации пользователя заполните все обязательные поля и нажмите на кнопку «Сохранить».

Для кураторов обязательно: в поле «Статус» выбрать значение «Сотрудник медицинского/фармацевтического образовательного учреждения или профильного НИИ», в поле «Организация (место работы)» выбрать из списка название вашей организации, указанное при регистрации. Чтобы список организаций появился, начните вводить название.

Если пользователь выберет организацию не из списка, а укажет самостоятельно, то могут возникнуть сложности при верификации профиля пользователя.

| Осебе                                          | <u> </u>          |                                                                          |
|------------------------------------------------|-------------------|--------------------------------------------------------------------------|
| Фамилия *                                      | Имя *             | Отчество *                                                               |
| бязательное поле                               | Обязательное поле | Обязательное поле                                                        |
| Дата рождения *                                | Ē                 | Снилс *                                                                  |
| бязательное поле                               |                   | Обязательное поле                                                        |
| Номер телефона<br>+7 (                         |                   | Адрес электронной почты *                                                |
| <sub>Статус</sub> *<br>Сотрудник медицинского/ | ~                 | Person *                                                                 |
| Вуз/колледж (место обучения) *                 |                   | Организация (место работы) *<br>орло                                     |
| Специальности *<br>Не выбрано                  | ~                 | ФГБОУ ВО «Орловский государственный<br>университет имени И.С. Тургенева» |
| бязательное поле                               |                   |                                                                          |
| оциальные сети                                 |                   |                                                                          |

5. После сохранения данных на адрес электронной почты пользователя поступит сообщение о завершении регистрации.

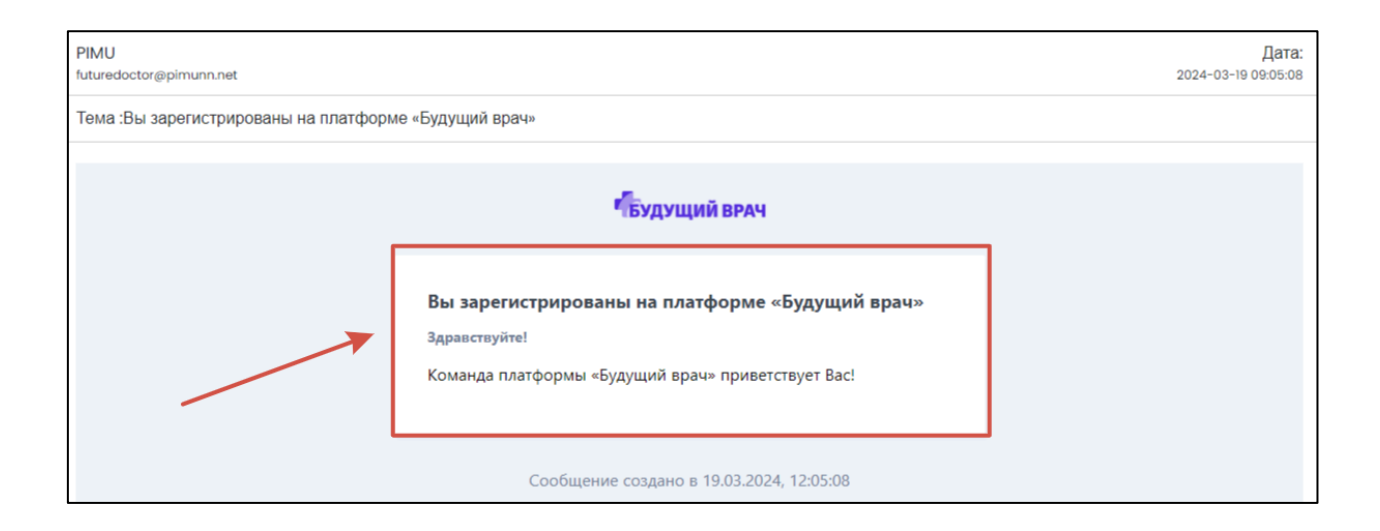

#### Раздел 3. Верификация и назначение роли «Куратор раздела»

Стандартные настройки платформы предполагают направление на адрес электронной почты организации сообщения о необходимости верифицировать пользователя.

1. Зайдите в личный кабинет организации, нажав на главной странице платформы «Будущий врач» <u>https://futuredoc.minzdrav.gov.ru</u> на кнопку «Войти». Убедитесь, что выбран тип профиля «Организация». Введите учетные данные - логин (адрес электронной почты организации, указанный при регистрации) и пароль. Нажмите на кнопку «Войти».

| 10 | Войдите в свой профиль Пользователь Организация | × |  |  |  |  |  |  |
|----|-------------------------------------------------|---|--|--|--|--|--|--|
|    | Логин / ИНН<br>a@pimunn.net                     |   |  |  |  |  |  |  |
|    | Пароль                                          | Ø |  |  |  |  |  |  |
|    | Забыли пароль?                                  |   |  |  |  |  |  |  |
|    | Войти                                           |   |  |  |  |  |  |  |
|    | Ещё нет профиля? Зарегистрируйтесь              |   |  |  |  |  |  |  |

2. Перейдите в личный кабинет организации, нажав на иконку профиля в правом верхнем углу страницы

| Будущий врач | i i       | Искать н    | а сайте     |       |            |                  |                   |                  |                     | = Q                     | Q | ¢ | ۲ |
|--------------|-----------|-------------|-------------|-------|------------|------------------|-------------------|------------------|---------------------|-------------------------|---|---|---|
|              | Новости М | мероприятия | Образование | Наука | Стажировки | Молодежная полит | ика и воспитатель | ная деятельность | Электронные ресурсы | Довузовское образование |   | 1 |   |
|              |           |             |             |       | Платфо     | рма находится    | в тестовой э      | ксплуатации      |                     |                         |   |   |   |
|              |           |             |             |       |            |                  |                   |                  |                     |                         |   |   |   |
| 1            | Циф       | po          | вая         | пл    | ато        | форм             | la                |                  |                     |                         |   |   |   |
|              | <br>обуч  | чаю         | эши         | ХС    | R          | •••              |                   |                  |                     |                         |   |   |   |
|              | иол       |             |             |       |            |                  |                   |                  | *                   |                         |   |   |   |
|              | мед       |             |             |       |            |                  |                   |                  | 2                   |                         |   |   |   |

3. В личном кабинете организации в меню слева нажмите на раздел «Верификация пользователей».

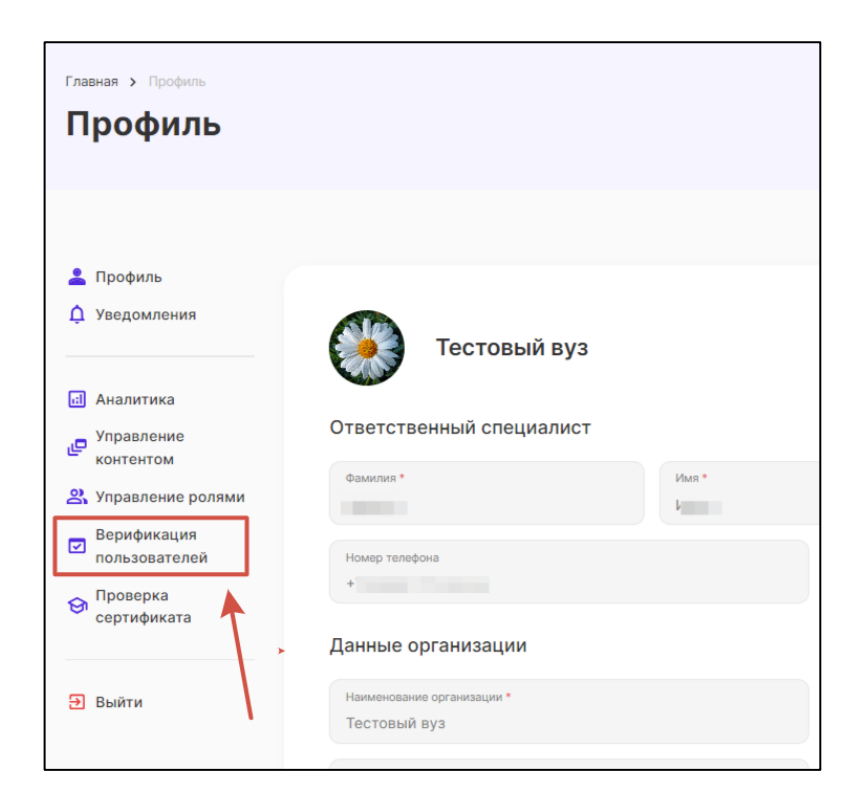

4. В появившемся списке пользователей нажмите на ФИО пользователя, которого необходимо верифицировать.

| Пользователи Количество: 1 |                      |         |                      |
|----------------------------|----------------------|---------|----------------------|
| Q Фильтр + поиск           |                      |         |                      |
| ф: ↓ ID ↓ Имя              | ↓ Контактный телефон | ↓ Почта | Роли                 |
| 3310 Иванов Иван Иванович  |                      |         | Обычный пользователь |
|                            |                      |         |                      |

5. Прокрутите карточку пользователя до признака «Верифицирован», нажмите на кнопку, так чтобы она стала активной (зеленого цвета), и нажмите на кнопку «Сохранить».

| Заблогировать Верифицирован |           |
|-----------------------------|-----------|
| Назад                       | Сохранить |

6. Перейдите на пользовательскую часть платформы, нажав на логотип слева вверху страницы

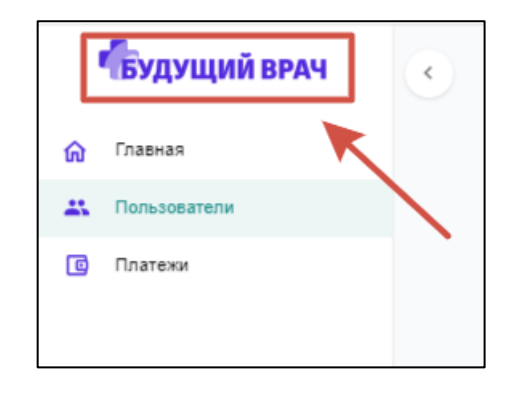

7. Перейдите в личный кабинет организации, нажав на иконку профиля в правом верхнем углу страницы.

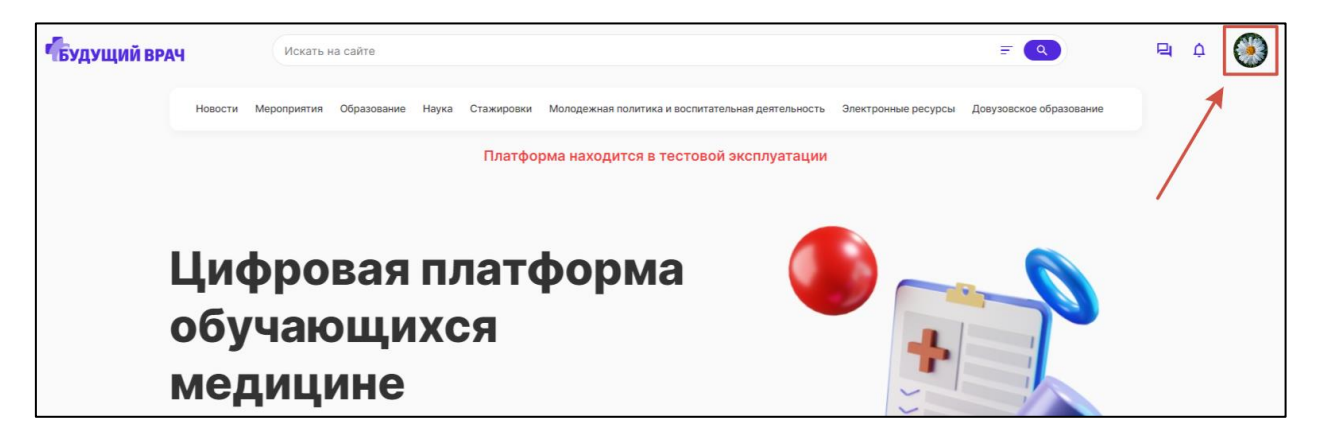

8. В личном кабинете организации в меню слева нажмите на раздел «Управление ролями».

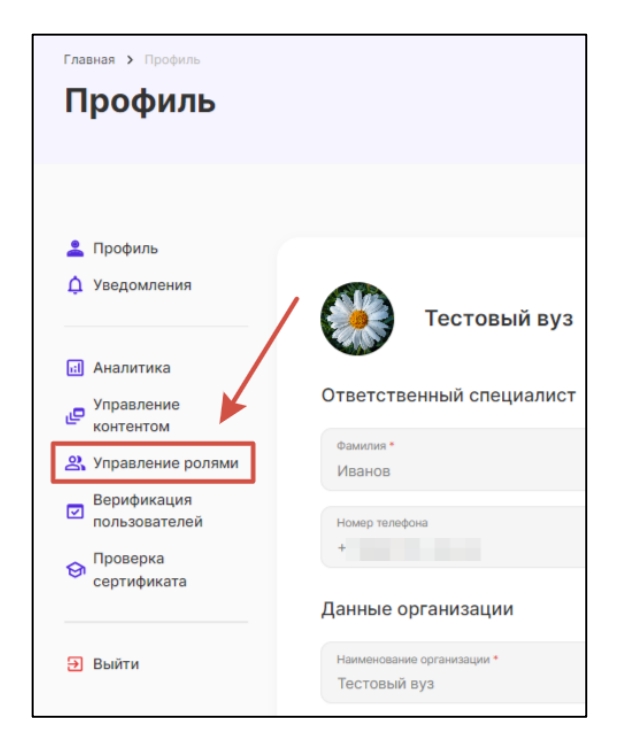

9. В разделе «Управление ролями» нажмите на кнопку «Добавить пользователя»

| Главная > Профиль > Управление ролями<br>Управление ролями |                                        |                                   |  |  |  |  |  |  |  |  |
|------------------------------------------------------------|----------------------------------------|-----------------------------------|--|--|--|--|--|--|--|--|
|                                                            |                                        |                                   |  |  |  |  |  |  |  |  |
| Доступ                                                     | Поиск имен и адресов электронной почты | Добавить пользователя + Удалить В |  |  |  |  |  |  |  |  |
| ΟΝΦ                                                        | Электронная почта                      | Доступный сервис                  |  |  |  |  |  |  |  |  |
|                                                            | Данные ото                             | утствуют                          |  |  |  |  |  |  |  |  |
|                                                            |                                        |                                   |  |  |  |  |  |  |  |  |

10. Начните вводить адрес электронной почты в поле слева. В появившемся списке выберите нужный адрес электронной почты. После в поле ФИО подставятся данные пользователя.

| n ONO                                 |  |
|---------------------------------------|--|
| nvfuhhi754@tempemail.ru               |  |
| Куратор сервиса "Образование"         |  |
| Куратор сервиса "Мероприятия"         |  |
| Куратор сервиса "Наука"               |  |
| Куратор сервиса "Электронные ресурсы" |  |
| Куратор сервиса "МП и ВД"             |  |
|                                       |  |

11. Галочкой отметьте, куратором каких разделов будет являться пользователь. После нажмите на кнопку «Добавить».

| nv  | fuhhi754@tempemail.ru                    | Иванов Иван Иванович |  |
|-----|------------------------------------------|----------------------|--|
| Por |                                          | ,                    |  |
|     | Куратор сервиса "Образование"            |                      |  |
|     | Куратор сервиса "Мероприятия"            |                      |  |
|     | Куратор сервиса "Наука"                  |                      |  |
|     | Куратор сервиса "Электронные ресурсы"    |                      |  |
|     | Куратор сервиса "МП и ВД"                |                      |  |
|     | Киратор сорвиса "Поризовское образование | , <sup>11</sup>      |  |

12. После добавления роли куратора раздела пользователю на адрес электронной почты поступит сообщение.

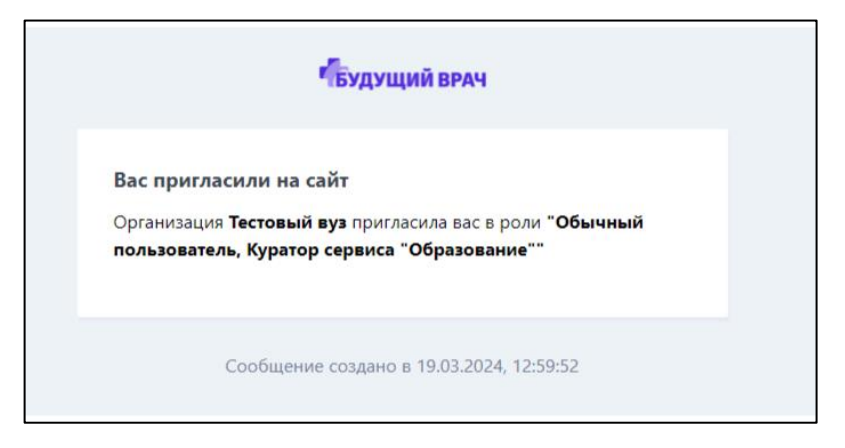

#### Раздел 4. Размещение контента

1. Зайдите в личный кабинет пользователя-куратора, нажав на главной странице платформы «Будущий врач» <u>https://futuredoc.minzdrav.gov.ru</u> на кнопку «Войти». Убедитесь, что выбран тип профиля «Пользователь». Введите учетные данные - логин (адрес электронной почты пользователя, указанный при регистрации) и пароль. Нажмите на кнопку «Войти».

| Войдите в свой профиль Пользователь Организация | × |
|-------------------------------------------------|---|
| Лопик                                           |   |
| Пароль                                          | æ |
| Забыли пароль?                                  |   |
| Войти                                           |   |
| Ещё нет профиля? Зарегистрируйтесь              |   |

2. Перейдите в личный кабинет пользователя, нажав на иконку профиля в правом верхнем углу страницы

| Будущий вра | ч       | Искатьн     | а сайте     |       |            |                       |                           |              | Ŧ            | ٩              | 9          | Q | 8 | ۵ ( |  |
|-------------|---------|-------------|-------------|-------|------------|-----------------------|---------------------------|--------------|--------------|----------------|------------|---|---|-----|--|
|             | Новости | Мероприятия | Образование | Наука | Стажировки | Молодежная политика и | и воспитательная деятельн | ость Электро | нные ресурсы | Довузовское об | бразование |   |   | 1   |  |
|             |         |             |             |       | Платфо     | рма находится в т     | естовой эксплуата         | ции          |              |                |            |   | / | /   |  |
|             | Циф     | þpo         | вая         | пл    | ато        | форма                 | a (                       |              |              |                |            |   |   |     |  |

3. В личном кабинете пользователя в меню слева нажмите на раздел «Управление контентом».

| Главная > Профиль<br>Профиль                                                           |                                                      |
|----------------------------------------------------------------------------------------|------------------------------------------------------|
| <ul> <li>Профиль</li> <li>Уведомления</li> <li>Избранное</li> <li>Календарь</li> </ul> | О себе                                               |
| 😒 Мои курсы<br>🗂 Мои стажировки                                                        | Фамилия * Имя * Нимя *                               |
| Настройки                                                                              | :<br>Номер телефона<br>4                             |
| <ul> <li>Управление<br/>контентом</li> <li>Выйти</li> </ul>                            | Статус*<br>Сотрудник медицинского/ фармацевтического |

4. В разделе «Управление контентом» будет отображаться перечень сервисов, по которым пользователь является куратором. Например, на скрине ниже перечень сервисов для пользователя с ролью «Куратор образования».

| будущий врач           |                                                                       |
|------------------------|-----------------------------------------------------------------------|
| 😡 Главная              | Главная                                                               |
| 🕺 Молодежная полити 🗸  |                                                                       |
| 😔 Образование          |                                                                       |
| 💾 Довузовское образо 🗸 | Главная                                                               |
|                        | <ul> <li>Молодежная политика и воспитательная деятельность</li> </ul> |
|                        | Образование                                                           |
|                        | Образование                                                           |
|                        | <ul> <li>Добузовское образование</li> </ul>                           |
|                        | Образование                                                           |

5. Для управления контентом куратору необходимо нажать на нужный сервис

| Будущий врач           | •                                                   |
|------------------------|-----------------------------------------------------|
| 🟠 Главная              | Глариал                                             |
| Молодежная полити 🗸    | Павная                                              |
| 😒 Образование          |                                                     |
| 📕 Довузовское образо 🗸 | Главная                                             |
|                        | ^ Молодежная политика и воспитательная деятельность |
|                        | Образование                                         |
|                        | Образование                                         |
|                        | <ul> <li>Довузовское образование</li> </ul>         |
|                        | Образование                                         |
|                        |                                                     |
|                        |                                                     |

6. Для создания нового контента необходимо нажать на кнопку «Добавить».

| Обра | зование           | Количество: | 0     |       |  |        |                    |               |
|------|-------------------|-------------|-------|-------|--|--------|--------------------|---------------|
| Q @# | льтр + поиск      |             |       |       |  |        |                    | + добавить    |
| ۵    |                   | ↓ ID        | Изоб. | ↓ Имя |  | Статус | ↓ Краткое описание | ↓ Дата начала |
|      | Ничего не найдено |             |       |       |  |        |                    |               |
|      |                   |             |       |       |  | ¥      |                    |               |

7. В открывшейся карточке контента заполнить все обязательные поля, разделы, приложить все необходимые файлы( изображения, видео и др.) и нажать кнопку «Сохранить».

Если карточка контента заполнена правильно, то должна появиться кнопка:

- «Отправить на техэкспертизу» для образовательных курсов;

| Назад Редактирование курса                                                                                  |                                    | Э Удалить                                                            |
|----------------------------------------------------------------------------------------------------|------------------------------------|----------------------------------------------------------------------|
| Основные данные Дополнительные данные Преподаватели Программа курса Файлы                                   |                                    |                                                                      |
| Cranye Cranye Cranye Cranye Cranye Cranye Cranye Cranye Cranye Cranye Cranye Cranye Cranyesena Ha reconcept | 19                                 | Изображение в списке                                                 |
| Комментарий для модератора<br>Тест пурса 1                                                                  |                                    | ه                                                                    |
| Наименсавиие<br>Это поле казавиие                                                                           |                                    | inko-picture                                                         |
| Дата начала курса<br>22 02 2024                                                                             | Дата окончания курса<br>23.03.2024 | Дата создания: 22.02.2024 в 16:56<br>Дата изменения: Сегодня в 15:14 |
| Срок прокождения курса<br>720                                                                               | Единица измерения<br>час У         |                                                                      |

- «Отправить на модерацию» для всего остального контента;

| Редактирование электронных ресурсов       | 🔁 Xganara                         |
|-------------------------------------------|-----------------------------------|
|                                           | Отправить на модерацию            |
| Окіовные данные Файлы Доступны            |                                   |
|                                           | Изображение в списке              |
| Комментарий для модератора                | Срайт_карточка 🖍                  |
| Hastangatura                              | Изображение для карточки          |
| Kopalit                                   | 8                                 |
| — Ссылка на источник<br>https://urait.ru/ | Юрайт_картожа                     |
| Pasan                                     | Дата создания: 29.02.2024 в 14:47 |
| Отрытые ресурсы                           | Дата изменения: Сегодня в 15:19   |

8. После этого контент поступит модераторам или экспертам для проверки. По итогам проверки контент будет либо размещен на платформе, либо отклонен с указанием причины. Сообщение о статусе контента будет направлено куратору на адрес электронной почты.

# Приложение №1

Шаблон письма-подтверждения зарегистрированного профиля организации

(на бланке организации с указанием номера и даты исходящего письма)

ФГБОУ ВО «ПИМУ» Минздрава России

пл. Минина и Пожарского, д. 10/1,

г. Нижний Новгород, БОКС-470, 603950, Российская Федерация

Для подтверждения учётной записи представителя на интернет-платформе «БУДУЩИЙ ВРАЧ» в Личном кабинете организации [*полное наименование организации*] направляем регистрационные данные:

| Наименование<br>организации | Логин<br>организации | ИНН | КПП | ОКПО |
|-----------------------------|----------------------|-----|-----|------|
|                             |                      |     |     |      |

Руководитель организации (должность)

Фамилия И.О.

Исполнитель: ФИО полностью Контактный телефон